## CHUVPN 連線設定及使用說明 for ios(iphone/ipad)

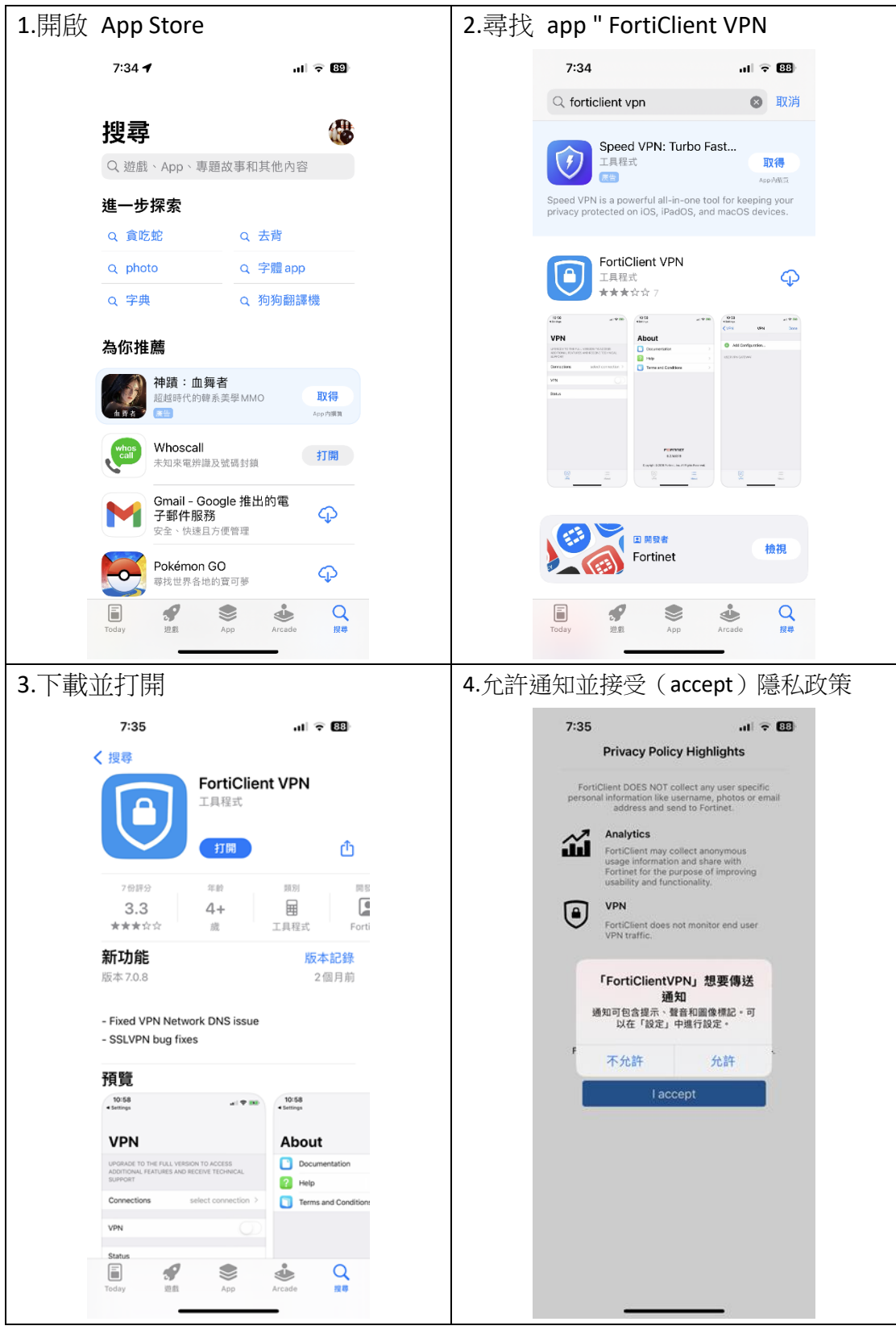

| 5.接受 | :(accept)                                                                                                    | 費軟體支援限制                                                                                          | 6.允許 | 加入 VPN 讀                                                                                                    | 受定                                                      |  |
|------|----------------------------------------------------------------------------------------------------|--------------------------------------------------------------------------------------------------|------|----------------------------------------------------------------------------------------------------|---------------------------------------------------------|--|
|      | 7:36                                                                                                    | al 🗟 🕄                                                                                           |      | 7:36                                                                                                    | ni 🗟 🕄                                                  |  |
|      | VPN                                                                                                    |                                                                                                  |      | VPN                                                                                                    |                                                         |  |
|      | UPGRADE TO THE FULL VERS<br>ADDITIONAL FEATURES AND<br>SUPPORT                                                                        | SION TO ACCESS<br>RECEIVE TECHNICAL                                                              |      | UPGRADE TO THE FULL 1<br>ADDITIONAL FEATURES /<br>SUPPORT                                                                         | VERSION TO ACCESS<br>AND RECEIVE TECHNICAL              |  |
|      | Connections                                                                                                    | Select Connection >                                                                              |      | Connections                                                                                                    | Select Connection >                                     |  |
|      | VPN                                                                                                    |                                                                                                  |      | VPN                                                                                                    |                                                         |  |
|      | Status I acknowledge that<br>not come with any<br>I will not contact I<br>support for any is<br>while using to                        | this free App does<br>product support.<br>Fortinet technical<br>suse experienced<br>his free App |      | Status 「FortiClie<br>V<br>使用 VPN時 + よ<br>可能會<br>允許                                                                                | ntVPN」想要加入<br>'PN設定<br>LiPhone的所有網路流量<br>被過編或監控。<br>不允許 |  |
|      | D<br>VPN                                                                                                    | About                                                                                            |      | (a)<br>VPN                                                                                                    | About                                                   |  |
|      |                                                                                                    |                                                                                                  |      |                                                                                                    |                                                         |  |
| 7.選擇 | connections                                                                                                    |                                                                                                  | 8.點選 | Add Config                                                                                                    | guration                                                |  |
| 7.選擇 | Connections<br>7:36<br>4股定                                                                                                    | al ବ 🖽                                                                                           | 8.點選 | Add Config<br>7:37                                                                                                    | guration<br>l 🕈 🖽                                       |  |
| 7.選擇 | Connections<br>7:36<br>√®≇                                                                                                    | al 🕈 🖽                                                                                           | 8.點選 | Add Config<br>7:37                                                                                                    | guration<br>,,,,,,,,,,,,,,,,,,,,,,,,,,,,,,,,,,,,        |  |
| 7.選擇 | Connections<br>7:36<br>∢®≇<br>VPN<br>UPGRADE TO THE FULL VERS                                                                         | IN TO ACCESS                                                                                     | 8.點選 | <ul> <li>Add Config</li> <li>7:37</li> <li>VPN</li> <li>Add Configuration</li> </ul>                                              | guration<br>III ? 23<br>VPN Done                        |  |
| 7.選擇 | Connections<br>7:36<br>√RE<br>VPN<br>UPGRADE TO THE FULL VERS<br>ADDITIONAL FEATURES AND<br>SUPPORT                                   | IN TO ACCESS<br>RECEIVE TECHNICAL                                                                | 8.點選 | <ul> <li>Add Config</li> <li>7:37</li> <li>VPN</li> <li>Add Configurat</li> <li>Scan QR Code</li> </ul>                           | yuration<br>III २ छ<br>VPN Done<br>tion<br>to add VPN   |  |
| 7.選擇 | Connections<br>7:36<br>• ₩₩<br>VPN<br>UPGRADE TO THE FULL VERS<br>ADDITIONAL FEATURES AND<br>SUPPORT<br>Connections                   | NON TO ACCESS<br>RECEIVE TECHNICAL<br>Select Connection >                                        | 8.點證 | <ul> <li>Add Config</li> <li>7:37</li> <li>VPN</li> <li>Add Configurat</li> <li>Scan QR Code</li> <li>USER VPN GATEWAY</li> </ul> | yuration<br>III २ छ<br>VPN Done<br>tion<br>to add VPN   |  |
| 7.選擇 | Connections<br>7:36<br>• ₩₩<br>VPN<br>UPGRADE TO THE FULL VERS<br>ADDITIONAL FEATURES AND<br>SUPPORT<br>Connections                   | IN TO ACCESS<br>RECEIVE TECHNICAL<br>Select Connection >                                         | 8.點證 | <ul> <li>Add Config</li> <li>7:37</li> <li>VPN</li> <li>Add Configurat</li> <li>Scan QR Code</li> <li>USER VPN GATEWAY</li> </ul> | guration<br>III © EB<br>VPN Done<br>tion<br>to add VPN  |  |
| 7.選擇 | Connections<br>7:36<br>■ ® #<br>VPN<br>UPGRADE TO THE FULL VERS<br>ADDITIONAL FEATURES AND<br>SUPPORT<br>Connections<br>VPN<br>Status | IN TO ACCESS<br>RECEIVE TECHNICAL<br>Select Connection >                                         | 8.點證 | <ul> <li>Add Config</li> <li>7:37</li> <li>VPN</li> <li>Add Configurat</li> <li>Scan QR Code</li> <li>USER VPN GATEWAY</li> </ul> | guration<br>III * ED<br>VPN Done<br>tion<br>to add VPN  |  |
| 7.選擇 | Connections<br>7:36<br>VPN<br>UPGRADE TO THE FULL VERS<br>ADDITIONAL FEATURES AND<br>SUPPORT<br>Connections<br>VPN<br>Status          | NON TO ACCESS<br>RECEIVE TECHNICAL<br>Select Connection >                                        | 8.點選 | <ul> <li>Add Config</li> <li>7:37</li> <li>VPN</li> <li>Add Configurat</li> <li>Scan QR Code</li> <li>USER VPN GATEWAY</li> </ul> | guration<br>VPN Done<br>tion<br>to add VPN              |  |

| し、沙田平中 | 設定                                                                    |                                                                                                    | Name:可以自取                                                                                |                 |
|--------|-----------------------------------------------------------------------|----------------------------------------------------------------------------------------------------|------------------------------------------------------------------------------------------|-----------------|
|        | 7:40                                                                  | al 🗟 B                                                                                                    | Host: chuvpn.chu.edu.tw                                                                  |                 |
|        | < VPN                                                                 | Add/Edit VPN Sav                                                                                                    | e Port:10443                                                                             |                 |
|        | ACCOUNT INFO                                                          |                                                                                                    | Username:請輸入完整 e- ma                                                                     | ail 位址          |
|        | Name                                                                  | chuv                                                                                                    | ◎ (topchu@chu.edu.tw)是範例                                                                 | [,然後按           |
|        | Host                                                                  | https://chuvpn.chu.edu.                                                                                                    | T T T T T T T T T T T T T T T T T T T                                                    | т。              |
|        | 🕂 Ado                                                                 | d remote gateway                                                                                                    |                                                                                          | 114             |
|        | Port                                                                  | 104                                                                                                    | 13                                                                                       |                 |
|        | SSO                                                                   | $\bigcirc$                                                                                                    |                                                                                          |                 |
|        | User                                                                  | topchu@chu.edu.                                                                                                    | tw                                                                                       |                 |
|        | CLIENT CERTIFICATE                                                    | Ē                                                                                                    |                                                                                          |                 |
|        | Use Certificate                                                       | 0                                                                                                    |                                                                                          |                 |
|        |                                                                       |                                                                                                    |                                                                                          |                 |
|        |                                                                       |                                                                                                    |                                                                                          |                 |
|        |                                                                       |                                                                                                    |                                                                                          |                 |
|        |                                                                       |                                                                                                    |                                                                                          |                 |
|        | ۵                                                                     |                                                                                                    |                                                                                          |                 |
|        | VPN                                                                   | About                                                                                                    |                                                                                          |                 |
| 10.確認  | 宗成新連續                                                                 | 自 ( 協士 E VDN F                                                                                                    |                                                                                          | <u></u> `       |
|        |                                                                       | 永(1女/工.L. VFIN LE                                                                                                    | ]一層) [11. 慨怳匚角建篆(按左上 VPI                                                                 | N回一層)           |
|        | 7:40                                                                  | ⋇(℩ℊ୵ <u>⊥</u> vฅസ́́Ĕ<br>୷୲୲ଵ®                                                                                                    | 一層) II. 慨悦匚角建緑(按左上 VPI<br>7:40 ······ *                                                  | N 回一層)          |
|        | 7:40                                                                  | स (1⊈/⊥ VFIVE<br>गा २ छ<br>VPN Dor                                                                                                    | 一層) II. 慨怳匚角建緑(按左上 VPI<br>e 〈VPN VPN                                                     | N回一層)<br>FEE    |
|        | 7:40<br>VPN<br>Add Config                                             | 水(1女/工工、VFIN E<br>・・・・・・・・・・・・・・・・・・・・・・・・・・・・・・・・・・・・                                                                                                    | 一層) II. 慨 怳 匚 角 建 緑 (按 上 L VPI<br>e                                                      | N回一層)<br>Edit   |
|        | 7:40<br>VPN<br>C Add Config<br>C Scan QR Co                           | ر ( ر ر ر ر ر ر ر ر ر ر ر ر ر ر ر ر ر ر                                                                                                    | 一層)<br>II. (畑代に) 行 建緑 ( 按左上 VPI<br>7:40 111 で<br>VPN VPN<br>USER VPN GATEWAY<br>chuvpn   | N回一層)<br>Edit   |
|        | 7:40<br>VPN<br>Add Config<br>Scan QR Co<br>USER VPN GATEWAN           | لار ( عرب الله الله الله الله الله الله الله الل                                                                                                    | 」一層)<br>■ II. (照代CC)有建級(按左上 VPI<br>7:40 III =<br>e VPN VPN<br>USER VPN GATEWAY<br>chuvpn | N回一層)<br>Edit   |
|        | 7:40<br>VPN<br>Add Config<br>Scan QR Co<br>USER VPN GATEWAY<br>chuvpn | 水(女ノエユ、VPN)E<br>・・・・・・・・・・・・・・・・・・・・・・・・・・・・・・・・・・・・                                                                                                    | 」一層)<br>■ II. (照代CC)有建绿(按左上 VPI<br>e VPN VPN<br>USER VPN GATEWAY<br>chuvpn               | N回一層)<br>Edit   |
|        | 7:40<br>VPN<br>Add Config<br>Scan QR Co<br>USER VPN GATEWAY<br>chuvpn | x ( زیر کے کہ VPN ) E<br>uration<br>ode to add VPN                                                                                                    | 一層)<br>II. (照代尼) /月 建绿矾(按左上 VPI<br>7:40 ull =<br>VPN VPN<br>USER VPN GATEWAY<br>chuvpn   | N回一層)<br>Edit   |
|        | 7:40<br>VPN<br>Add Config<br>Scan QR Co<br>USER VPN GATEWAY<br>chuvpn | 秋(女人工工、VFIN)E<br>・・・・・・・・・・・・・・・・・・・・・・・・・・・・・・・・・・・・                                                                                                    | 」── 層)                                                                                   | N回一層)<br>Edit   |
|        | 7:40<br>VPN<br>Add Config<br>Scan QR Co<br>USER VPN GATEWAY<br>chuvpn | x ( ) رابل کرتے ہے۔ VPN ا<br>استان ج 133<br>VPN Dor<br>uration<br>ode to add VPN                                                                                                    | 一層)<br>II. (畑代に) 行 建緑 (按左上 VPI<br>7:40 ull で<br>VPN VPN<br>USER VPN GATEWAY<br>chuvpn    | N回一層)<br>Edit   |
|        | 7:40<br>VPN<br>Add Config<br>Scan QR Co<br>USER VPN GATEWAY<br>chuvpn | x ( عربی VPN )<br>uration<br>ode to add VPN                                                                                                    | 一層)<br>II. (畑代に) 行 建緑緑( 按左上 VPI<br>7:40 ull =<br>VPN VPN<br>USER VPN GATEWAY<br>chuvpn   | N 回一層)<br>€dit  |
|        | 7:40<br>VPN<br>Add Config<br>Scan QR Co<br>USER VPN GATEWAY<br>chuvpn | 秋(女人工工、VPN)E<br>・・・・・・・・・・・・・・・・・・・・・・・・・・・・・・・・・・・・                                                                                                    | 一層)<br>II. (畑代に) 行 建緑緑( 按左上 VPI<br>7:40 ull で<br>VPN VPN<br>USER VPN GATEWAY<br>chuvpn   | N回一層)<br>Edit   |
|        | 7:40<br>VPN<br>Add Config<br>Scan QR Co<br>USER VPN GATEWAY<br>chuvpn | x ( ) رابل<br>init ⊋ 33<br>VPN Dor<br>uration<br>ode to add VPN<br>,                                                                                                    | 一層)<br>II. (照代に) 行 建緑緑( 按左上 VPI<br>7:40 ull で<br>VPN VPN<br>USER VPN GATEWAY<br>chuvpn   | N 回一層)<br>Edit  |
|        | 7:40<br>VPN<br>Add Config<br>Scan QR Co<br>USER VPN GATEWAY<br>chuvpn | x ( علي المراجع المراجع ا<br>مراجع المراجع المراجع المراجع المراجع المراجع المراجع المراجع المراجع المراجع المراجع المراجع المراجع المراجع الم<br>مراجع المراجع المراجع المراجع المراجع المراجع المراجع المراجع المراجع المراجع المراجع المراجع المراجع المراجع الم<br>مراجع المراجع المر                                                                                                    | 一層)<br>II. (双代に) 行 建緑緑( 按左上 VPI<br>7:40 ull =<br>VPN VPN<br>USER VPN GATEWAY<br>chuvpn   | N 回一層)<br>Edit  |
|        | 7:40<br>VPN<br>Add Config<br>Scan QR Co<br>USER VPN GATEWAY<br>chuvpn | 秋(女人工工、VPN)E<br>・・・・・・・・・・・・・・・・・・・・・・・・・・・・・・・・・・・・                                                                                                    | 一層)<br>II. (畑代に) 行 建緑緑( 按左上 VPI<br>7:40 ull =<br>VPN VPN<br>USER VPN GATEWAY<br>chuvpn   | N 回一層)<br>Edit  |
|        | 7:40<br>VPN<br>Add Config<br>Scan QR Cd<br>USER VPN GATEWAY<br>chuvpn | x ( زیر،۲۲۲۲۲۲۲۲۲۲۲۲۲۲۲۲۲۲۲۲۲۲۲۲۲۲۲۲۲۲۲۲۲۲۲۲                                                                                                    | 一層)<br>II. (照代に) 行 建緑緑( 按左上 VPI<br>7:40 ull で<br>VPN VPN<br>USER VPN GATEWAY<br>chuvpn   | N 回一一層)<br>Edit |
|        | 7:40<br>VPN<br>Add Config<br>Scan QR Cd<br>USER VPN GATEWAY<br>chuvpn | ★       ( JQ/T_1_       VPN       Image: Comparison of the second second sec | 一層)<br>II. (畑代に) 行 建緑緑( 按左上 VPI<br>7:40 ull で<br>VPN VPN<br>USER VPN GATEWAY<br>chuvpn   | N 回一層)<br>Edit  |

| 12.進行 | 亍 VPN 連線請                                                                                                    | 滑動 VPN,並按                                                                                                    | 13. 輸入密碼建立                                                                                                    | 江連線,按下 OK                                                                                               |
|-------|----------------------------------------------------------------------------------------------------|----------------------------------------------------------------------------------------------------|----------------------------------------------------------------------------------------------------|----------------------------------------------------------------------------------------------------|
| ⊤ок   | 接受不信任連                                                                                                    | 線                                                                                                    | (此處用個人帳                                                                                                    | [號測試,故遮蔽)                                                                                               |
|       | 接受个信仕理<br>7:40<br>VPN<br>UPGRADE TO THE FULL VERSIO<br>ADDITIONAL FEATURES AND RE<br>SUPPORT<br>Connections<br>VPN<br>Save f<br>Untrusted co<br>This connection is unit<br>Statue<br>Cancel                                   | ・・・・・・・・・・・・・・・・・・・・・・・・・・・・・・・・・・・                                                                                                    | (此處用個人嗎<br>8:13<br>VPN<br>UPGRADE TO THE FL<br>ADDITIONAL FEATUR<br>SUPPORT<br>Connections<br>VPN<br>Status<br>Use<br>password<br>Cance | 铥號/則試,故遮敝)<br>II ♥ 図<br>ALL VERSION TO ACCESS<br>LES AND RECEIVE TECHNICAL<br>Chuvpn ><br>              |
|       | (Ĉ)<br>VPN                                                                                                    | :                                                                                                    | O<br>VPN —                                                                                                    | <br>About                                                                                               |
| 14.連約 | 泉成功之畫面                                                                                                    | al o B                                                                                                    | 15.欲中斷連線語                                                                                                    | 青滑動 VPN                                                                                                 |
| 14.連約 | 泉成功之畫面<br>7:42                                                                                                    | al 🗘 🗊                                                                                                    | 15.欲中斷連線語<br><sup>7:43</sup>                                                                                                    | 青滑動 VPN<br>ᠬ ♀ ፼                                                                                        |
| 14.連約 | 泉成功之畫面<br><sup>7:42</sup><br><b>VPN</b>                                                                                                    | al 🤤 😏                                                                                                    | 15.欲中斷連線訂<br><sup>7:43</sup><br>VPN                                                                                                    | 青滑動 VPN<br>,nt ♀ ፼                                                                                      |
| 14.連約 | 泉成功之畫面<br>7:42<br>VPN<br>UPGRADE TO THE FULL VERSIO<br>ADDITIONAL FEATURES AND RE<br>SUPPORT                                                                                                    | N TO ACCESS<br>CEIVE TECHNICAL                                                                                                    | 15.欲中斷連線記<br>7:43<br>VPN<br>UPGRADE TO THE FL<br>ADDITIONAL FEATUR<br>SUPPORT                                                           | 青滑動 VPN<br>・・・・ ● ☑<br>JLL VERSION TO ACCESS<br>LES AND RECEIVE TECHNICAL                               |
| 14.連約 | 泉成功之畫面<br>7:42<br>VPN<br>UPGRADE TO THE FULL VERSIO<br>ADDITIONAL FEATURES AND RE<br>SUPPORT<br>Connections                                                                                                    | N TO ACCESS<br>CEIVE TECHNICAL<br>Chuvpn >                                                                                                    | 15.欲中斷連線記<br>7:43<br>VPN<br>UPGRADE TO THE FL<br>ADDITIONAL FEATUR<br>SUPPORT<br>Connections                                            | 青滑動 VPN<br>・・・・・・・・・・・・・・・・・・・・・・・・・・・・・・・・・・・・                                                         |
| 14.連約 | 泉成功之畫面<br>7:42<br>VPN<br>UPGRADE TO THE FULL VERSIO<br>ADDITIONAL FEATURES AND RE<br>SUPPORT<br>Connections                                                                                                    | IN TO ACCESS<br>CEIVE TECHNICAL<br>Chuvpn >                                                                                                    | 15.欲中斷連線記<br>7:43<br>VPN<br>UPGRADE TO THE FL<br>ADDITIONAL FEATUR<br>SUPPORT<br>Connections<br>VPN                                     | 青滑動 VPN<br>I ♀ ☑<br>JLL VERSION TO ACCESS<br>RES AND RECEIVE TECHNICAL<br>Chuvpn >                      |
| 14.連約 | 泉成功之畫面<br>7:42<br>VPN<br>UPGRADE TO THE FULL VERSIO<br>ADDITIONAL FEATURES AND RE<br>SUPPORT<br>Connections<br>VPN                                                                                                    | n TO ACCESS<br>CEIVE TECHNICAL<br>Chuvpn ><br>Connected ⊑                                                                                                    | 15.欲中斷連線部<br>7:43<br>VPN<br>UPGRADE TO THE FL<br>ADDITIONAL FEATUR<br>SUPPORT<br>Connections<br>VPN<br>Status                           | 青滑動 VPN<br>・・・ ● ⑦<br>                                                                                  |
| 14.連約 | 泉成功之畫面<br>7:42<br>VPN<br>UPGRADE TO THE FULL VERSIO<br>ADDITIONAL FEATURES AND RE<br>SUPPORT<br>Connections<br>VPN<br>Status<br>IP                                                                                            | n TO ACCESS<br>CEIVE TECHNICAL<br>Chuvpn ><br>Connected<br>Ω                                                                                                    | 15.欲中斷連線部<br>7:43<br>VPN<br>UPGRADE TO THE FL<br>ADDITIONAL FEATUR<br>SUPPORT<br>Connections<br>VPN<br>Status                           | 青滑動 VPN<br>I  ♀ 27<br>JLL VERSION TO ACCESS<br>LES AND RECEIVE TECHNICAL<br>Chuvpn ><br>Disconnected    |
| 14.連約 | 泉成功之畫面<br>7:42<br>VPN<br>UPGRADE TO THE FULL VERSIO<br>ADDITIONAL FEATURES AND RE<br>SUPPORT<br>Connections<br>VPN<br>Status<br>IP<br>Username                                                                                | IN TO ACCESS<br>CEIVE TECHNICAL Chuvpn > Connected ↓ 10.212.134.10                                                                                                    | 15.欲中斷種線部<br>7:43<br>VPN<br>UPGRADE TO THE FL<br>ADDITIONAL FEATUR<br>SUPPORT<br>Connections<br>VPN<br>Status                           | 青滑動 VPN<br>I ℃ 2<br>JLL VERSION TO ACCESS<br>RES AND RECEIVE TECHNICAL<br>Chuvpn ><br>Disconnected      |
| 14.連約 | 泉成功之畫面<br>7:42<br>VPN<br>UPGRADE TO THE FULL VERSIO<br>ADDITIONAL FEATURES AND RE<br>SUPPORT<br>Connections<br>VPN<br>Status<br>IP<br>Username<br>Duration                                                                    | Image: Image: Imag | 15.欲中斷連線部<br>7:43<br>VPN<br>UPGRADE TO THE FL<br>ADDITIONAL FEATUR<br>SUPPORT<br>Connections<br>VPN<br>Status                           | 青滑動 VPN<br>I € 27<br>ALL VERSION TO ACCESS<br>LES AND RECEIVE TECHNICAL<br>Chuvpn ><br>Disconnected     |
| 14.連約 | 泉成功之畫面<br>7:42<br>VPN<br>UPGRADE TO THE FULL VERSIO<br>ADDITIONAL FEATURES AND RE<br>SUPPORT<br>Connections<br>VPN<br>Status<br>IP<br>Username<br>Duration<br>Sent                                                            | Image: Image: Imag | 15.欲中斷連線部<br>7:43<br>VPN<br>UPGRADE TO THE FL<br>ADDITIONAL FEATUR<br>SUPPORT<br>Connections<br>VPN<br>Status                           | 青滑動 VPN<br>I                                                                                            |
| 14.連約 | 泉成功之畫面<br>7:42<br>VPN<br>UPGRADE TO THE FULL VERSIO<br>ADDITIONAL FEATURES AND RE<br>SUPPORT<br>Connections<br>VPN<br>Status<br>IP<br>Username<br>Duration<br>Sent<br>Received<br>()<br>()<br>()<br>()<br>()<br>()<br>()<br>( | Image: Image: Imag | 15.欲中斷連線部<br>7:43<br>VPN<br>UPGRADE TO THE FL<br>ADDITIONAL FEATUR<br>SUPPORT<br>Connections<br>VPN<br>Status                           | 青滑動 VPN<br>↓ I ♥ 20<br>ALL VERSION TO ACCESS<br>LES AND RECEIVE TECHNICAL<br>Chuvpn ><br>Disconnected □ |

登入帳號範例如下:

例如:教職員工之 email 帳號為 topchu,帳號請輸入 topchu@chu.edu.tw。 例如:學號為 b11155001,帳號請輸入 b11155001@chu.edu.tw。 以上帳號的認證方式是採用 E mail 的帳號系統,其預設密碼為 Chu+身分證後 六碼(請注意大小寫),若有更換密碼請用新的密碼登入。

服務單位:圖資處教學資源組 服務電話: 03 5186233